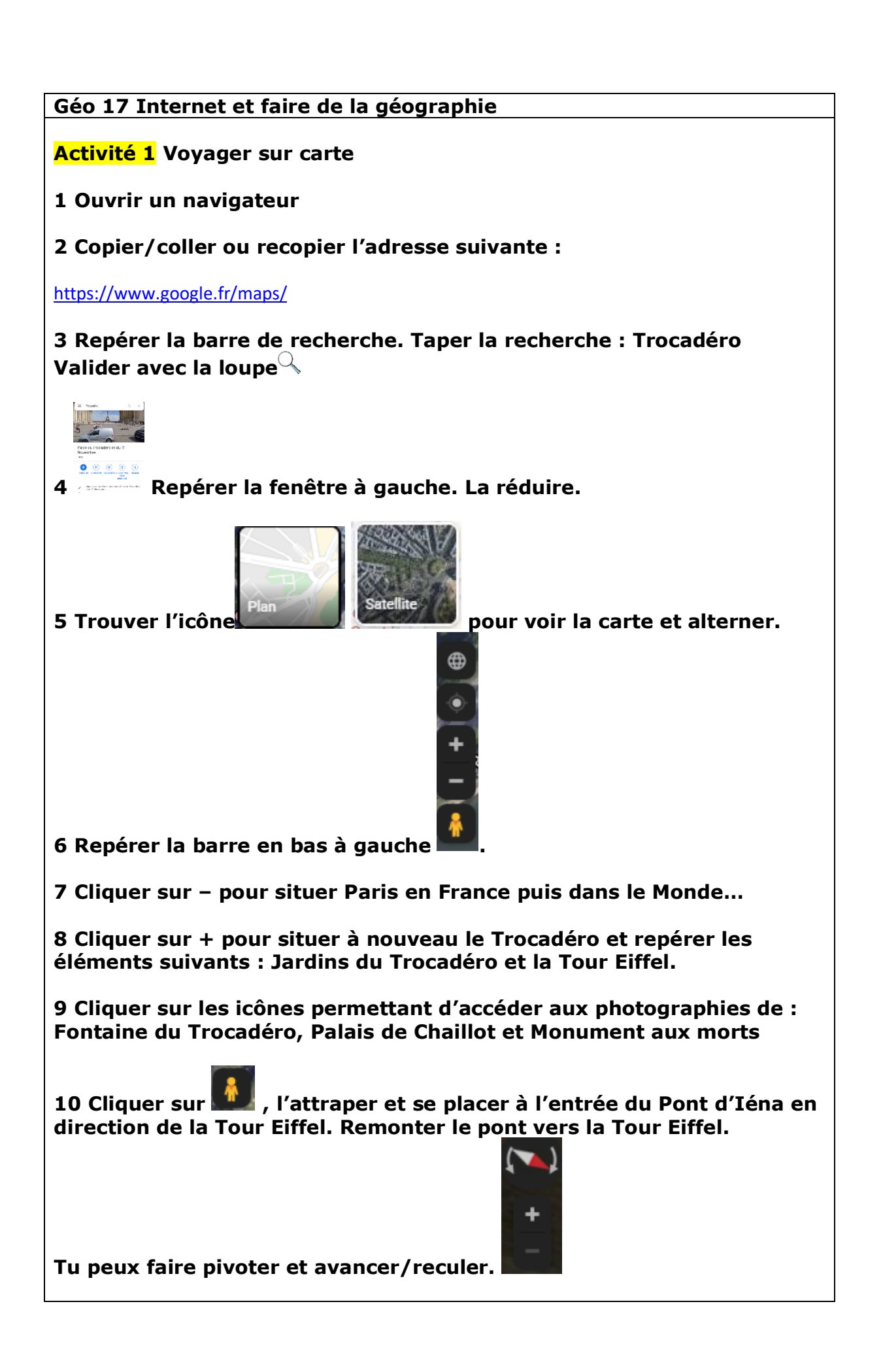

## Activité 2 Découvrir sa commune

**1** Ouvrir un navigateur

2 Copier/coller ou recopier l'adresse suivante :

https://www.geoportail.gouv.fr/

3 Dans la barre de recherche, taper : boulevard Charmolue et valider.

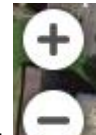

4 Utiliser l'outil **and a pour zoomer au plus près de l'école et découvrir** ensuite l'ensemble du territoire de la commune.

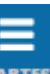

5 Cliquer sur CARTES. Dans « Données thématiques », cliquer sur « Territoires et transports », puis sur « Description du territoire ».

6 Repérer et cliquer sur « Communes ». Observer la forme de la commune. Repérer et nommer les communes limitrophes.

7 Cliquer maintenant sur « Routes ». Que vois-tu ?

8 Même chose avec « Réseau hydrographique ». Tu superposer les couches ou non.

9 Même chose avec « Dénominations géographiques ».

10 Même chose avec « Limites administratives ».

11 Même chose avec « Estompage ».

**12** Même chose avec « Départements » et reculer pour voir l'ensemble de la France.

13 Cliquer sur le département de l'Oise et lire les informations. Quelle est la superficie du département ? Son identifiant code INSEE ? Son chef-lieu ?

14 Même démarche avec les départements limitrophes.